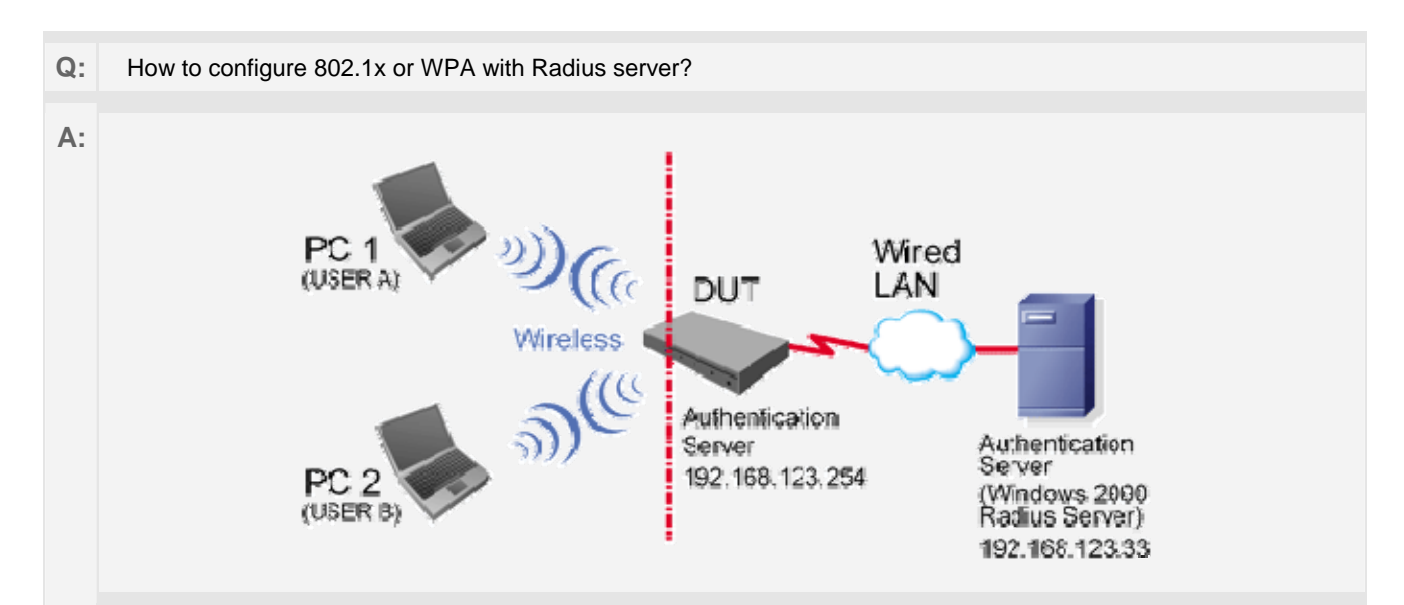

## **Equipment Details**

# PC1:

Microsoft Windows XP Professional without Service Pack 1. D-Link DWL-650+ wireless LAN adapter Driver version: 3.0.5.0 (Driver date: 03.05.2003)

## PC2:

Microsoft Windows XP Professional with Service Pack 1a.

Z-Com XI-725 wireless LAN USB adapter

Driver version: 1.7.29.0 (Driver date: 10.20.2001)

Authentication Server: Windows 2000 RADIUS server with Service Pack 3 and HotFix Q313664.

Note. Windows 2000 RADIUS server only supports PEAP after upgrade to service pack 3 and HotFix Q313664 (You

can get more information from http://support.microsoft.com/default.aspx?scid=kb; en-us;313664)

## **DUT Configuration:**

- 1. Enable DHCP server.
- 2. WAN setting: static IP address.
- 3. LAN IP address: 192.168.123.254/24.
- 4. Set RADIUS server IP.
- 5. Set RADIUS server shared key.
- 6. Configure WEP key and 802.1X setting.

The following test will use the inbuilt 802.1X authentication method such as EAP\_TLS, PEAP\_CHAPv2 (Windows XP with SP1 only), and PEAP\_TLS (Windows XP with SP1 only) using the Smart Card or other Certificate of the Windows XP Professional.

# **DUT and Windows 2000 RADIUS Server Setup**

1. Setup Windows 2000 RADIUS Server. We have to change authentication method to MD5\_Challenge or using smart card or other certificate on RADIUS server according to the test condition.

2. Setup DUT

- Enable the 802.1X (check the "Enable checkbox").
- Enter the RADIUS server IP.
- Enter the shared key. (The key shared by the RADIUS server and DUT).
- We will change 802.1X encryption key length to fit the variable test condition.

3. Setup Network adapter on PC

- Choose the IEEE 802.1X as the authentication method. (Figure 2)

Note. Figure 2 is a setting picture of Windows XP without service pack 1. If users upgrade to service pack 1, then they can't see MD5-Challenge from EAP type list any more, but they will get a new Protected EAP (PEAP) option.

- Choose MD5-Challenge or Smart Card or other Certificate as the EAP type.

- I f choosing use smart card or the certificate as the EAP type, we select to use certificate on this computer.
- We will change EAP type to fit the variable test condition.

| General V                | /ireless Networks                                       | Authentication                     | Advanced           |         |
|--------------------------|---------------------------------------------------------|------------------------------------|--------------------|---------|
| Select this<br>wired and | option to provide a<br>wireless Ethernet n              | uthenticated net<br>etworks.       | work access for    |         |
| 🗹 Enable                 | network access co                                       | ontrol using IEEE                  | 802.1×             |         |
| <u>E</u> AP type:        | Smart Card or oth<br>MD5-Challenge<br>Smart Card or oth | her Certificate<br>ner Certificate | Piopero            | 85      |
|                          | · · · · ·                                               |                                    |                    |         |
| V Auther                 | ticate as <u>c</u> omputer                              | when computer                      | nrofmation is av   | allable |
| Auther unavai            | ticate as guest whe<br>able                             | en user or compu                   | ter information is |         |
|                          |                                                         |                                    |                    |         |
|                          |                                                         |                                    |                    |         |
| L                        |                                                         |                                    |                    |         |

Figure 2: Certificate information on PC1

Windows 2000 RADIUS server Authentication testing

1. DUT authenticate PC1 using certificate. (PC2 follows the same test procedures.)

2. Download and install the certificate on PC1. (Figure 4)

3. PC1 choose the SSID of DUT as the Access Point.

4. Set authentication type of wireless client and RADIUS server both to EAP\_TLS.

5. Disable the wireless connection and enable again.

6. The DUT will send the user's certificate to the RADIUS server, and then send the message of authentication result to PC1. (Figure 5)

7. Windows XP will prompt that the authentication process is success or fail and end the authentication procedure. (Figure 6)

Terminate the test steps when PC1 get dynamic IP and PING remote host successfully.

|                                                                                                    | Certificates                                                                                                    |                                                                                                    |                  |
|----------------------------------------------------------------------------------------------------|----------------------------------------------------------------------------------------------------|----------------------------------------------------------------------------------------------------|------------------|
|                                                                                                    | Intended purpose: <a>A</a>                                                                                                    | ×                                                                                                    |                  |
|                                                                                                    | Personal Other People Intermediate Certif                                                                                                    | fication Authorities Trusted Root Certification                                                                                                    |                  |
|                                                                                                    | Issued To Issued By                                                                                                    | Expiratio Friendly Nome                                                                                                    |                  |
|                                                                                                    | Efae1 WirelessCA                                                                                                    | 2/6/2004 <none></none>                                                                                                    |                  |
|                                                                                                    | Import Export Remove<br>Certificate intended purposes                                                                                                    | Advanced                                                                                                    |                  |
|                                                                                                    |                                                                                                    | Qose                                                                                                    |                  |
|                                                                                                    | Figure 5: /                                                                                                    | Authenticating                                                                                                    |                  |
|                                                                                                    |                                                                                                    |                                                                                                    |                  |
| Network Connect<br>File Edit View Fa                                                                                                    | ions<br>vorites Tools Advanced Help                                                                                                    |                                                                                                    |                  |
| Back Connect                                                                                                    | ions<br>vorites Tools Advanced Help                                                                                                    |                                                                                                    |                  |
| Network Connect<br>File Edit View Far<br>Back - O -<br>Address Network Co                                                                                                    | ions<br>vorites Tools Advanced Help                                                                                                    |                                                                                                    |                  |
| Network Connect<br>File Edit View Fa<br>Back · O ·<br>Address Network Connection<br>Network Tasks<br>Create a new<br>connection<br>Set up a home o<br>office network                                                                                                    | ions<br>vorites Tools Advanced Help<br>Search Polders<br>nnections<br>LAN or High-Speed Internet<br>Cocal Area Connection<br>Disabled<br>D-Link DFE-530TX PC                                                                                                    | n<br>I Fast Et                                                                                                    |                  |
| Network Connect<br>File Edit View Fa<br>Back · O ·<br>Address Network Connection<br>Network Tasks<br>Create a new<br>connection<br>Set up a home o<br>office network                                                                                                    | ions<br>vorites Tools Advanced Help<br>Search Folders<br>nnections<br>LAN or High-Speed Internet<br>Cocal Area Connection<br>Disabled<br>D-Link DFE-530TX PC                                                                                                    | n<br>I Fast Et Wirdess Network Connection<br>Minute wirdess Adapter<br>Minute wirdess Adapter                                                                                                    |                  |
| Network Connect<br>File Edit View Fa<br>Back Of Connect<br>Back Of Connect<br>Address Network Connection<br>Create a new<br>connection<br>Set up a home o<br>office network                                                                                                    | ions<br>vorites Tools Advanced Help<br>Search Proders<br>Innections<br>IAN or High-Speed Internet<br>Cocal Area Connection<br>Disabled<br>D-Link DFE-530TX PC                                                                                                    | n<br>I Fast Et Wireless Metwork Connection<br>Attempting to authenticate<br>Minuso wireless Moapter                                                                                                    |                  |
| Vetwork Connect<br>File Edit View Fa<br>Back Of Solution<br>Address Network Connection<br>Network Tasks<br>Create a new<br>connection<br>Set up a home o<br>office network                                                                                                    | ions<br>vorites Tools Advanced Help<br>Search Folders<br>Innections<br>IAN or High-Speed Internet<br>Cal Area Connection<br>Disabled<br>D-Link DFE-530TX PC<br>Figure 6: Auth<br>C2 using PEAP-TLS                                                                                                    | n<br>I Fast Et Wireless Metwork Connection<br>Attempting to authenticate<br>Minuber Wireless Meapter                                                                                                    |                  |
| Vetwork Connect<br>File Edit View Fa<br>Beck Of Solution<br>Address Network Connection<br>Network Tasks<br>Create a new<br>connection<br>Set up a home o<br>office network<br>UT authenticate P<br>PC2 choose fi                                                                                                    | ions<br>vorites Tools Advanced Help<br>Search Folders IIII<br>nections<br>LAN or High-Speed Internet<br>Cisabled<br>Cisabled<br>Disabled<br>Disabled<br>Disabled<br>Disabled<br>Disabled<br>Disabled<br>Disabled<br>Disabled<br>Cisabled<br>Ci | n<br>I Fast Et Wireless Metwork Correction<br>MinUSB Wireless Mospler<br>MinUSB Wireless Mospler<br>entication success                                                                                                    |                  |
| Network Connect<br>File Edit View Fa<br>Back Of Connect<br>Address Network Connection<br>Network Tasks<br>Create a new<br>connection<br>Set up a home o<br>office network<br>UT authenticate P<br>PC2 choose for<br>Set authentic                                                                                                    | ions<br>workes Tools Advanced Help<br>Search Folders<br>Folders<br>Folders<br>Folders<br>Folders<br>Folders<br>Figure 6: Auth<br>C2 using PEAP-TLS<br>the SSID of DUT as the Access Poir<br>ation type of wireless client and RAD                                                                                                    | n<br>I Fast Et Wirdess Metwork Connection<br>Ministro wirdess Magnetic<br>Ministro wirdess Magnetic<br>Mini |                  |
| Vetwork Connect<br>File Edit View Fa<br>Beck Of Connect<br>Beck Of Connection<br>Address Network Connection<br>Create a new<br>connection<br>Set up a home o<br>office network<br>UT authenticate P<br>PC2 choose fil<br>Set authentic<br>Disable the w                                                                                                    | tions<br>vorites Tools Advanced Help<br>Search Folders<br>Folders<br>Folders<br>Folders<br>Folders<br>Folders<br>Figure 6: Auth<br>C2 using PEAP-TLS<br>the SSID of DUT as the Access Poir<br>ation type of wireless client and RAD<br>vireless connection and enable again                                                                                                    | n<br>I Fast Et Wireless Metwork Connection<br>Attempting to authenticate<br>Minubole Wireless Measure<br>Minubole Wireless Measure<br>Minubole Wireless Measure<br>Minubole Wireless Measure<br>Minubole Wireless Metwork Connection<br>Attempting to authenticate<br>Minubole Wireless Metwork Connection<br>Attempting to authenticate<br>Minubole Wireless Metwork Connection<br>Attempting to authenticate<br>Minubole Wireless Metwork Connection<br>Attempting to authenticate<br>Minubole Wireless Metwork Connection<br>Attempting to authenticate<br>Minubole Wireless Metwork Connection<br>Attempting to authenticate<br>Minubole Wireless Metwork Connection<br>Attempting to authenticate<br>Minubole Wireless Metwork Connection<br>Attempting to authenticate<br>Minubole Wireless Metwork Connection<br>Attempting to authenticate<br>Minubole Wireless Metwork Connection<br>Attempting to authenticate<br>Minubole Wireless Metwork Connection<br>Attempting to authenticate<br>Attempting to authenticate<br>Attempting to authe               |                  |
| Network Connect<br>File Edit View Fa<br>Back<br>Back<br>Address<br>Network Tasks<br>Create a new<br>connection<br>Set up a home o<br>office network UT authenticate P<br>PC2 choose file<br>Set authentic<br>Disable the w<br>The DUT will                                                                                                    | ions<br>vorites Tools Advanced Help<br>Search Folders IIII<br>Connections<br>LAN or High-Speed Internet<br>Connection<br>r small Connection<br>Connection<br>Connectio                                                                     | n<br>1 Fast Et Wireless Network Correction<br>1 Fast Et Wireless Network Correction<br>MinUSS Wireless Mospler<br>entication success<br>nt.<br>DIUS server both to PEAP_TLS.<br>n.<br>DIUS server, and then send the messar                                                                                                    | ge of authentica |
| Network Connect<br>File Edit View Fa<br>Back<br>Back<br>Address Network Connection<br>Network Tasks<br>Create a new connection<br>Set up a home o office network UT authenticate P<br>PC2 choose fa<br>Set authentic<br>Disable the w<br>The DUT will sult to PC2.                                                                                                    | ions<br>workes Tools Advanced Help<br>Search Folders III +<br>mections<br>LAN or High-Speed Internet<br>Coal Area Connection<br>Coal Area Connection<br>Coal Area Coal Area Connection<br>Coal Area Coal Area Coal A                                                                                                    | n<br>IFast Et Wireless Metwork Connection<br>IFast Et Wireless Metwork Connection<br>Minisco wireless Metwork Connection<br>Minisco wireless Metwork Connection                                                | ge of authentica |
| Vetwork Connect<br>File Edit View Fa<br>Back - O<br>Address Network Connection<br>Create a new<br>Connection<br>Create a new<br>Connection<br>Create a new<br>Connection<br>Create a new<br>Create a new<br>Crea | tions<br>vorites Tools Advanced Help<br>Search Folders IIII<br>Connections<br>IAN or High-Speed Internet<br>Connection<br>r small Connection<br>Disabled<br>Disabled<br>Disabl     | n<br>I Fast Et Wireless Metwork Connection<br>Test Et Provide the server both to PEAP_TLS.<br>DIUS server, and then send the message<br>rocess is success or fail and end the au                                                                                                    | ge of authentica |

Terminate the test steps when PC2 get dynamic IP and PING remote host successfully.